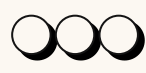

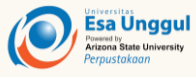

# Perpustakaan Universitas Esa Unggul

### $\mathcal{O}\mathcal{O}$

Perpustakaan Universitas Esa Unggul merupakan tempat sumber pengetahuan, sarana belajar, sarana penelitian, dan berperan sebagai penyebar informasi untuk kebutuhan sivitas akademik Universitas Esa Unggul

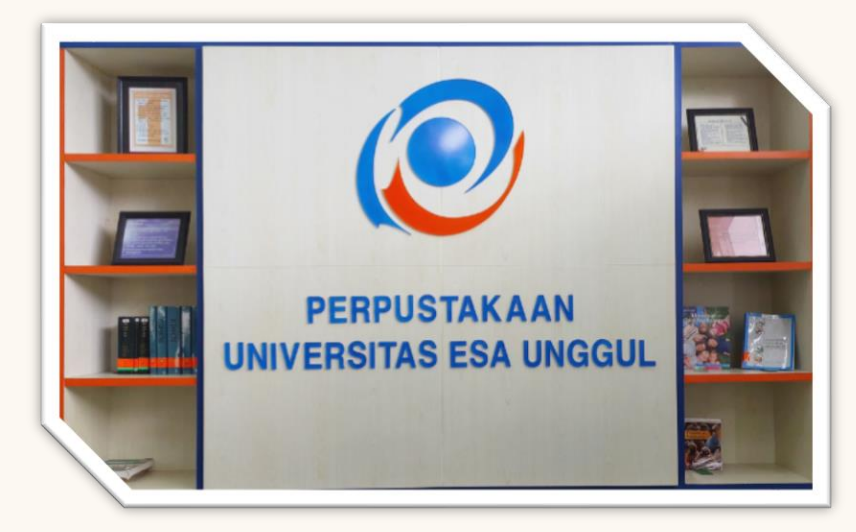

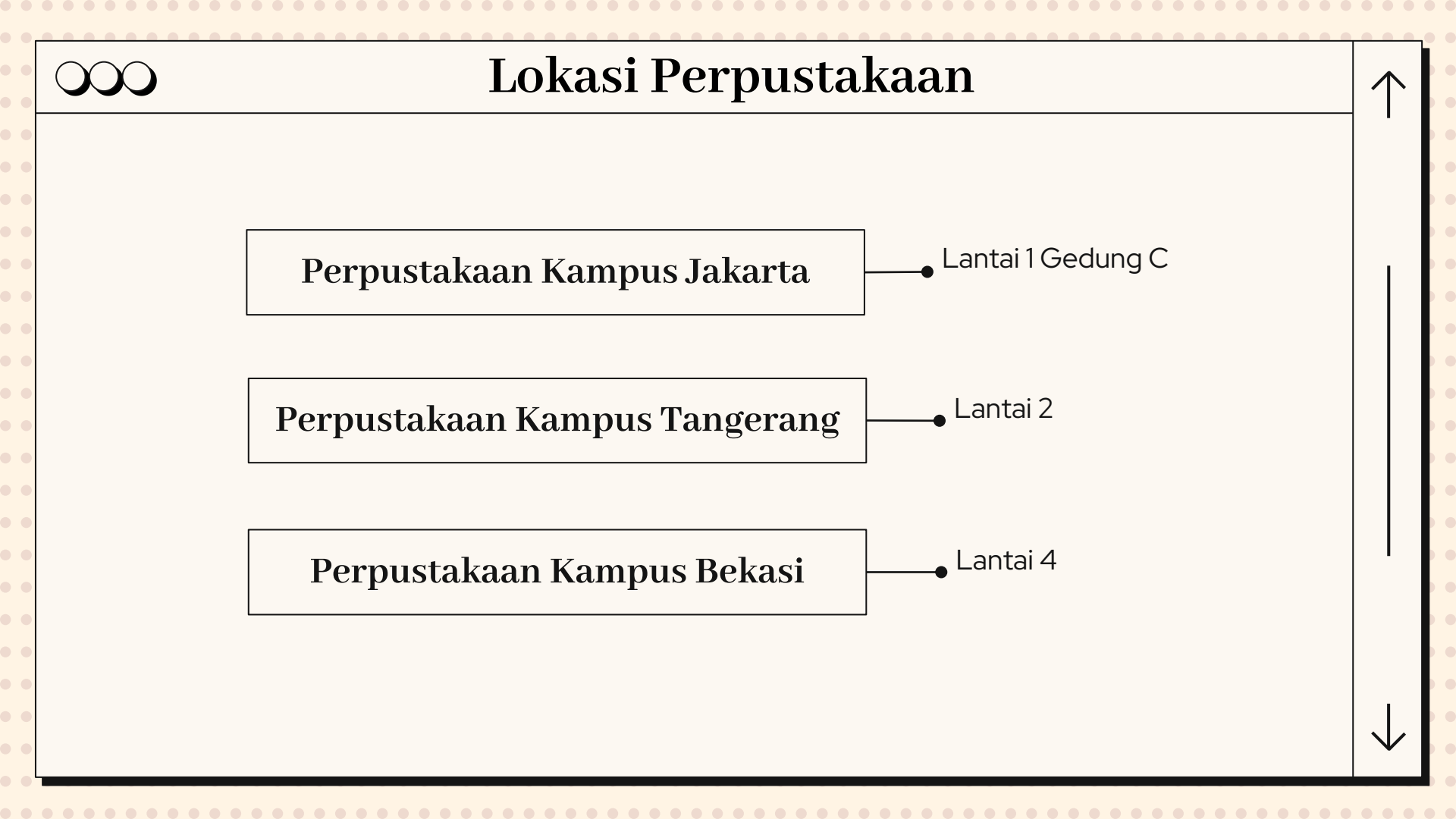

# Jam Buka Layanan Perpustakaan

| Perpustakaan<br>Kampus Jakarta   | Senin – Jumat<br>Sabtu | : 08.00 – 19.00<br>: 08.00 – 17.00 |
|----------------------------------|------------------------|------------------------------------|
| Perpustakaan<br>Kampus Bekasi    | Senin – Sabtu          | : 09.00 – 17.00                    |
| Perpustakaan<br>Kampus Tangerang | Senin – Sabtu          | : 09.00 – 17.00                    |

Minggu dan Hari libur Nasional TUTUP

| $\overline{\mathbf{OOC}}$ | >>>>>>>>>>>>>>>>>>>>>>>>>>>>>>>>>>>>>> |                                                           |  |  |  |
|---------------------------|----------------------------------------|-----------------------------------------------------------|--|--|--|
|                           |                                        |                                                           |  |  |  |
|                           | Koleksi Tercetak                       | buku, jurnal, majalah, surat kabar,<br>skripsi dan thesis |  |  |  |
|                           | Koleksi Digital                        | e-journal, e-book, e-skripsi, dan e-<br>thesis            |  |  |  |

 $\wedge$ 

 $\checkmark$ 

•••

• •

• •

• • •

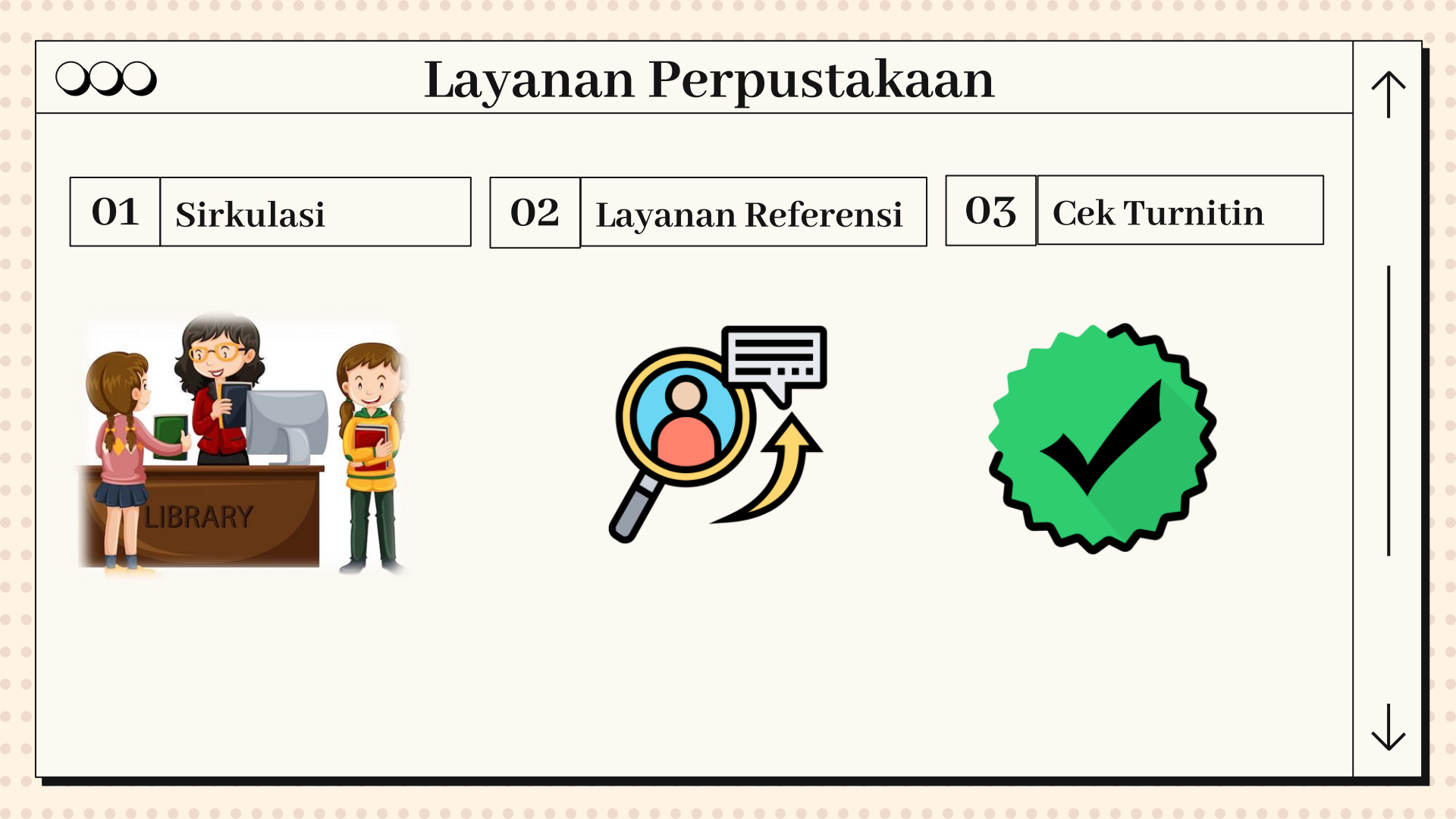

### $\mathcal{O}\mathcal{O}\mathcal{O}$

#### Mengenal Layanan Asistensi Referensi

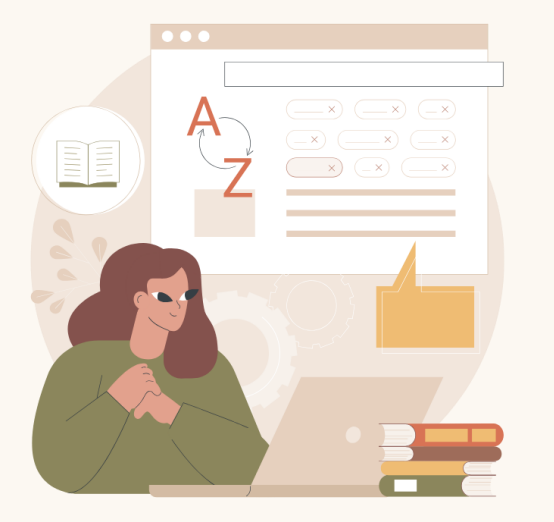

Layanan yang di rancang untuk membantu pemustaka dalam menemukan sumber informasi yang relevan. Dengan bantuan pustakawan, layanan ini diharapkan mampu membantu memenuhi kebutuhan pemustaka, memperluas pengetahuan serta mendukung proses penelitian dan pembelajaran.

Link : bit.ly/layananreferensiueu

#### Similarity Check Service

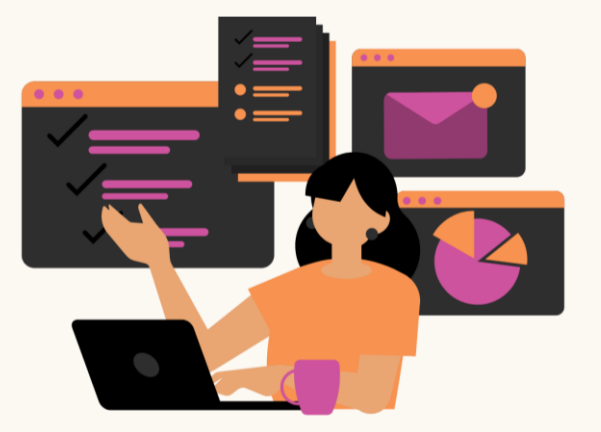

Layanan pengecekan similaritas dengan menggunakan Turnitin untuk pemustaka secara gratis dan dalam waktu 1 x 24 jam hasil diterima oleh pemustaka.

#### *Link : bit.ly/SCSUEU*

(Link dapat dibuka menggunakan akun email esaunggul)

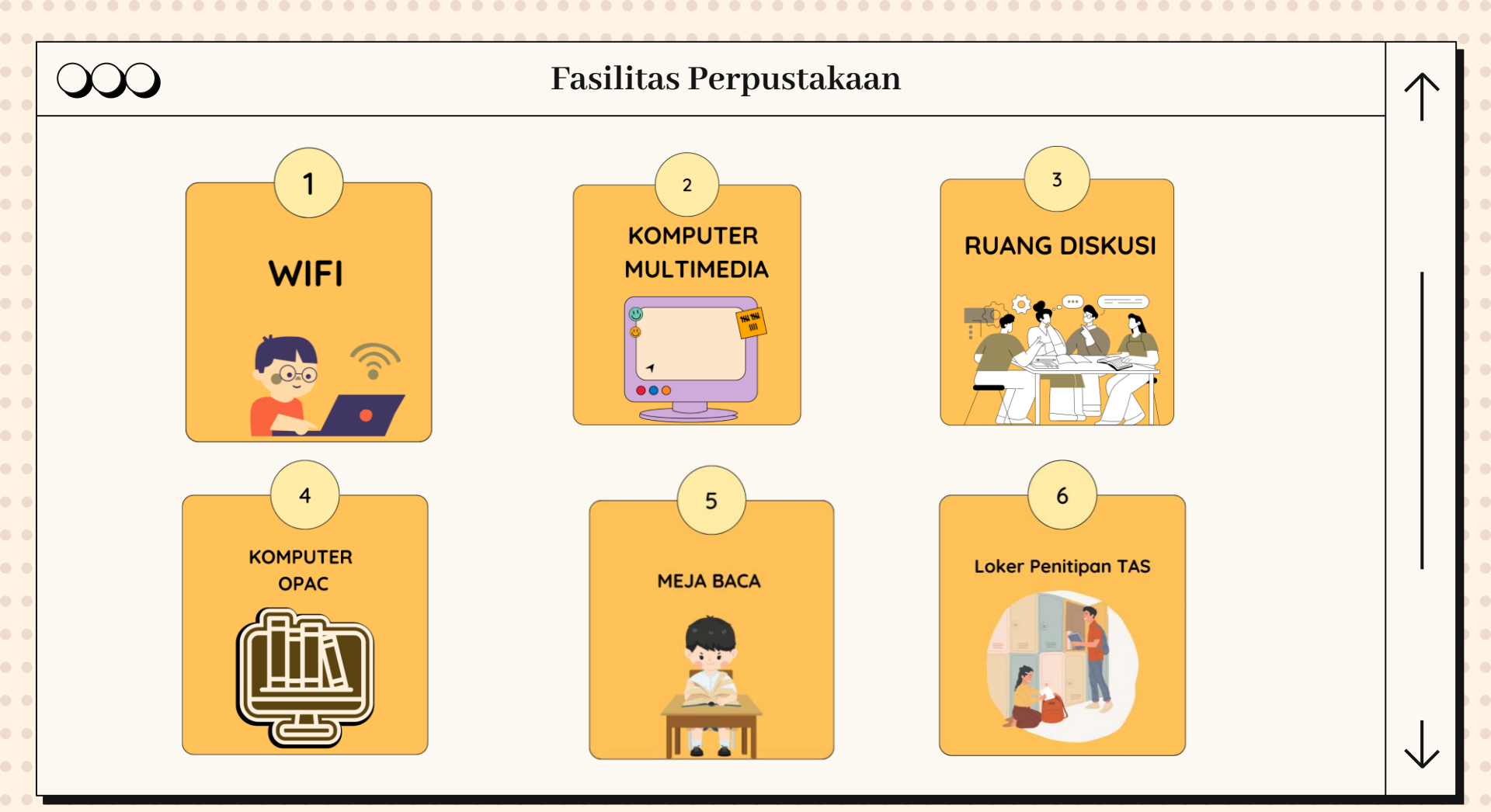

# $\mathbf{c}$

### Alur Peminjaman dan Pengembalian Buku

#### Peminjaman

- Siapkan KTM (Wajib milik pribadi)
- Serahkan buku yang ingin dipinjam ke petugas (Maksimal meminjam 2 buku, dapat di perpanjang 2 kali)
- Tunggu petugas menginput pada sistem perpustakaan
- Petugas mencatat tanggal kembali pada kartu dan kertas buku
- Petugas memberikan nota transaksi peminjaman kepada Pemustaka
- Pemustaka menuliskan nama dan NIM pada kartu buku
- Buku dapat di bawa oleh pemustaka

#### Pengembalian

- o Siapkan KTM milik pribadi
- Serahkan buku yang akan di kembalikan (Jika terlambat dikenakan denda Rp. 1.000/hari untuk satu buku). Apa bila buku yang di pinjam hilang wajib mengganti dengan buku yang sama saat di pinjam
- Tunggu petugas cek pada sistem
- Petugas memberikan nota transaksi pengembalian kepada pemustaka
- Setelah selesai KTM diserahkan kepada pemustaka

### $\infty$

### Perpanjangan Peminjaman Buku

#### Datang langsung ke Perpustakaan

- o Membawa KTM milik pribadi
- o Membawa buku yang di pinjam
- o Serahkan KTM dan Buku ke Petugas
- Tunggu petugas menginput pada sistem
- Petugas akan mencatat tanggal kembali selanjutnya pada kertas yang tersedia di belakang buku
- Petugas memberikan nota transaksi perpanjangan kepada pemustaka
- Proses selesai, pemustaka dapat membawa dan dapat tambahan waktu pinjam buku selama 7 hari

#### Melalui WhatsApp

- Hubungi whatsapp perpustakaan ke nomor 0858 1019 4544
- Kirim format chat : Nama : NIM :

Judul buku yang di pinjam : Kode barcode buku : Lokasi pinjam : Kampus Jakrta/Bekasi/Tangerang

 Konfirmasi perpanjang online H-1 sebelum tanggal tenggat

# $\mathbf{c}$

### Boleh dan Tidak boleh di Perpustakaan

#### Tidak Boleh

- Membawa tas masuk kedalam Perpustakaan
- Tidak absen pada komputer yang telah disediakan
- Membawa makanan atau minuman kedalam Perpustakaan
- Tidak melepas sepatu di Bl Corner dan Pojok Perpus
- o Tidur
- o Berbicara terlalu keras
- o Merokok/Vape

#### Boleh

- o Menitipkan tas pada petugas di loker
- Absen pengunjung (Tapping KTM) atau masukkan NIM pemustaka
- Menitipkan makanan dan minuman di loker atau meja yang telah disediakan
- Melepas sepatu di Bl Corner atau Pojok Perpus
- o Melakukan kegiatan produktif
- o Berbicara perlahan

### $\mathcal{O}\mathcal{O}\mathcal{O}$

#### Akses Online Perpustakaan

 $\mathbf{\Lambda}$ 

| <b>OPAC (Online Public Accsess Catalog)</b><br>Berfungsi untuk mencari judul buku yang di butuhkan pemustaka,<br>tersedia atau tidak di Perpustakaan UEU. Terdapat dimana lokasi<br>buku tersebut, kampus Jakarta/Bekasi/Tangerang serta dapat<br>mengetahui buku tersebut sedang di pinjam atau tidak. | elib.esaunggul.ac.id    |
|----------------------------------------------------------------------------------------------------|-------------------------|
| <b>Repository</b><br>Berfungsi untuk mencari hasil-hasil karya tulis ilmiah Sivitas<br>akademik UEU seperti skrpsi, thesis, tugas akhir, jurnal dan lain<br>sebagainya yang dapat diakses secara gratis. Hanya di perlukan<br>dafar member terlebih dahulu                                              | digilib.esaunggul.ac.id |
| <b>Website Perpustakaan</b><br>Berisi informasi-informasi mengenai Perpustakaan UEU                                                                                                    | library.esaunggul.ac.id |

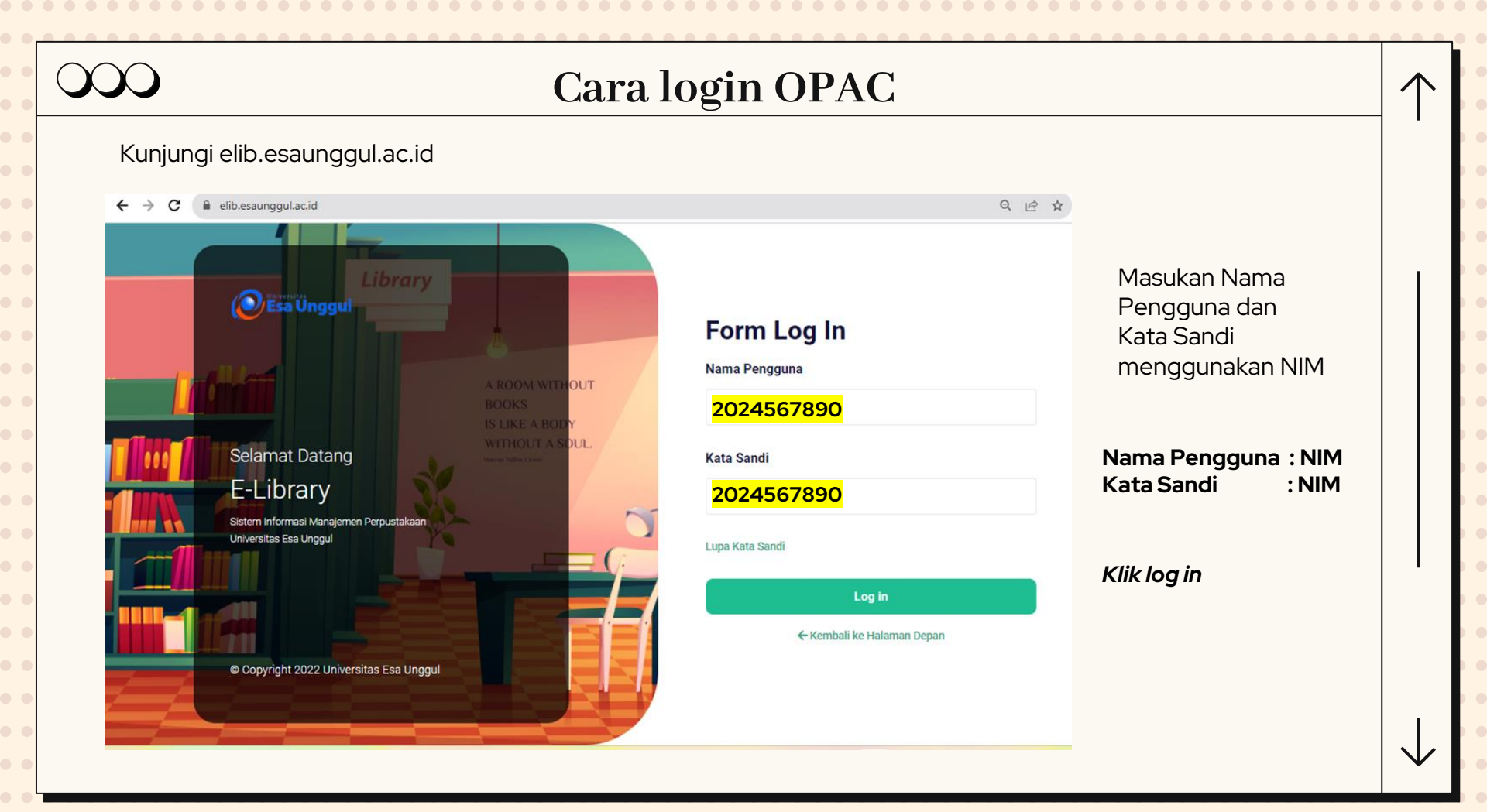

| → C                                                                                                    | unggul.ac.id/index.php                                |                                                                                                    | ଇରେଜ☆ ≇ <b>± ⊡</b> 🚳 : |                                                                   |
|----------------------------------------------------------------------------------------------------|-------------------------------------------------------|----------------------------------------------------------------------------------------------------|------------------------|-------------------------------------------------------------------|
|                                                                                                    | Digital Library<br>Universitas Esa Unggul             | Apa yang Anda cari?<br>Ketikkan judul buku / pengarang / penerbit                                                                                                    | Pilb.Briss 🚍 🇱         | Masukkan Subjek/Judul buku/nama<br>pengarang pada kolom pencarian |
| 1                                                                                                    | Beranda Informasi Tentang Kami Pemesanan Pusta        | ka Upload Mandiri Laporan Peminjaman Pengusulan Pus                                                                                                    | istaka Guide/Bantuan 🧿 |                                                                   |
|                                                                                                    |                                                       |                                                                                                    |                        | -                                                                 |
| Hasil Pencarian                                                                                                    | :                                                     |                                                                                                    |                        |                                                                   |
| Halaman 1 dari sokitar 292                                                                                                    | hasil untuk keyword metode penelitian                 |                                                                                                    |                        |                                                                   |
| ANALISIS DATA                                                                                                    | Analisis data penelitian ekonomi & manajemen          |                                                                                                    |                        |                                                                   |
| EKONOMI                                                                                                    | No Panggil :00142 noo a                               |                                                                                                    |                        |                                                                   |
|                                                                                                    | Pengarang Julianoyah noor                             |                                                                                                    |                        |                                                                   |
|                                                                                                    | Direktori [Buku]                                      |                                                                                                    |                        |                                                                   |
|                                                                                                    | Tahun Terbit :[20/5]                                  |                                                                                                    | Contoh Hasi            | I nencarian dengan kata                                           |
| 194                                                                                                    | tellissi metedologi negalitian kerabatan dilengkani r | ntek kuleissar dan taharan nanalitian                                                                                                    | Conton has             | i periedildir derigari kata                                       |
| 185                                                                                                    | Na Dancal (001.47 fiv a                               | a construction of the state of the state of | kunci "Motor           | de Penelitian"                                                    |
|                                                                                                    | Penagrans Acus riverto                                |                                                                                                    |                        |                                                                   |
|                                                                                                    | Direktori (Bullu)                                     |                                                                                                    |                        |                                                                   |
|                                                                                                    | Tabun Terbit (2011)                                   |                                                                                                    |                        |                                                                   |
|                                                                                                    |                                                       | r                                                                                                    |                        |                                                                   |
|                                                                                                    | Belajar mudah penelitian untuk guru-karyawan dan pe   | neliti pemula                                                                                                    |                        |                                                                   |
| CARGONA COMME                                                                                                    | No Panggil :001.42 rid b                              |                                                                                                    | Eksemplar              |                                                                   |
| and Party of Party of                                                                                                    | Pengarang Riduxian                                    |                                                                                                    |                        |                                                                   |
|                                                                                                    | Direktori (Buku)                                      |                                                                                                    |                        |                                                                   |
| and the second second se                                                                                                    | Tahun Terbit [2013]                                   |                                                                                                    | REG. COMP              | Lokasi Klasifikasi Status                                         |
|                                                                                                    | Besar sampel dan cara pengambilan sampel dalam per    | elitian kedokteran dan kesehatan                                                                                                    | B0015654 Perpustakaa   | n Esa Unggul Kampus Kebon Jeruk Sirkulasi Ada                     |
| ° COPR                                                                                                    | No Pangoli :001.42 dah b                              |                                                                                                    |                        |                                                                   |
|                                                                                                    | Pengarang :M. sophyudin dahlan                        |                                                                                                    |                        |                                                                   |
| Statement of the local division in which the local division in the local division in the | Direktori (Buku)                                      |                                                                                                    |                        |                                                                   |
| - O                                                                                                    |                                                       |                                                                                                    |                        |                                                                   |

### **Daftar Member Repository**

#### Kunjungi digilib.esaunggul.ac.id

| ← → C (■ digilib.esaunggul.ac.id/index.php                                                                                                    |                                                  | Ŀ                       | ☆ 국 🛛  :                                                                                     |
|----------------------------------------------------------------------------------------------------|--------------------------------------------------|-------------------------|----------------------------------------------------------------------------------------------|
| Esa Ünggul                                                                                                    | REPOSITORY<br>Universitas Esa Unggul             |                         |                                                                                              |
| × k                                                                                                    | (lik Member Regoster                             |                         |                                                                                              |
| FRONT OFFICE<br>UPT. PERPUSTAKAAN<br>Universitas Esa Unggul                                                                                                    | MEMBER REGISTER                                  |                         | lsi data diri, kemudian klik se<br>Muncul "sukses" apabila per<br>Tunggu 1x24 jam untuk dap; |
| Kampus Emas UEU - Jakarta Barat<br>Phone : 021-5674223, ext 282<br>Fax :<br>E-mail : library@esaunggul.ac.id<br>Website : http://library.esaunggul.ac.id<br>Support (Customer Service) :<br>perpus@esaunggul.ac.id | Email  Full Name  Address City Country Indonesia | (Use your active email) | WhatsApp 085810194544                                                                        |
| facebook Twitter                                                                                                    | Job V<br>Password<br>Security<br>Code            |                         |                                                                                              |
| Welcomeguys!                                                                                                    | Send                                             |                         |                                                                                              |

١d dafataran member berhasil. t login atau menghubungi

#### Tampilan Website Perpustakaan library.esaunggul.ac.id п Select Language Sen - Jum 09:00 - 17:00 Ada pertanyaan ? 021-5674223, ext 282 library@esaunggul.ac.id Login UBUNGI KAMI EGIATAN PERPUSTAKAAN NASIONAL REPUBLIK INDONESIA **UEULIBRARY** Goes To Perpustakaan Nasional RI Perpustakaan Universitas Esa Unggul, Rabu (7/6) melakukan kunjungan studi sehari ke Perpustakaan Nasional RI yang berlokasi di JI. Merdeka Barat 12 (Museum Nasional) dengan membawa 21 mahasiswa Universitas Esa Unggul BACA SELENGKAPNYA

#### Database Perpustakaan

不

| 1. Gale (Konsorsium FPPTI)   | Link dan password masing-masing subject<br>next slide |
|------------------------------|-------------------------------------------------------|
| 2. Hukum Online              | https://www.hukumonline.com/                          |
| 3. ProQuest                  | https://www.proquest.com/                             |
| 4. Taylor & Francis (e-book) | https://www.taylorfrancis.com/                        |
| 5. Scopus                    | https://www.hukumonline.com/                          |

| $\mathbf{\tilde{\mathbf{X}}}$ | E-Journal Gale                               |           |  |  |
|-------------------------------|----------------------------------------------|-----------|--|--|
|                               | 1                                            |           |  |  |
| Subject                       | Link                                         | Password  |  |  |
| Ekonomi                       | https://link.gale.com/apps/PPSB?u=fjktbus    | impact    |  |  |
| Teknik                        | https://link.gale.com/apps/PPGS?u=fjktsci    | galaxy    |  |  |
| Sosial                        | https://link.gale.com/apps/SPJ.SP00?u=jkthum | privilege |  |  |
| Kesehatan                     | https://link.gale.com/apps/PPNU?u=fjkthlt    | empower   |  |  |

••

• • 1

# $\infty$

# Hukum Online

Sebuah platform pusat data peraturan, putusan pengadilan serta analisis hukum

#### **Akses Hukum Online**

- Hukum Online dapat di akses di area Universitas Esa Unggul
- Kunjungi hukumonline.com

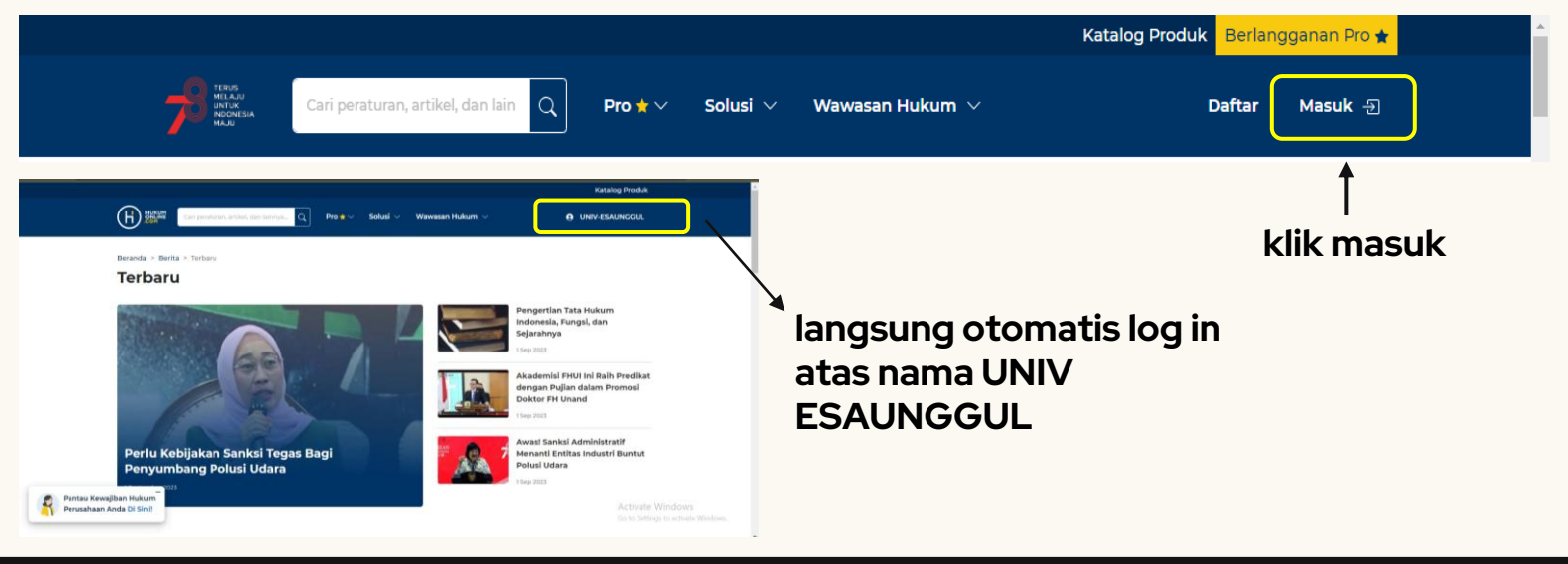

| >>>> ProQuest (Jurnal Internas                                                    | ional)                                |
|-----------------------------------------------------------------------------------|---------------------------------------|
| Proquest danat di akses di area kampus maunun di luar kampus                      |                                       |
|                                                                                   | Subject Coverage                      |
| E     ProQuest     Access provided by<br>Universitas Esa Unggul                   | • Business                            |
|                                                                                   | • Economic conditions                 |
| You are searching <b>2 databases</b>                                              | Corporate strategies                  |
| Basic Search Advanced Search Publications Browse Change Databases                 | <ul> <li>Management theory</li> </ul> |
|                                                                                   | Management                            |
| All Scholarly Journals Books Dissertations & Theses Newspapers All source types - | techniques                            |
| Enter search terms                                                                | <ul> <li>Business trends</li> </ul>   |
|                                                                                   | Competitive                           |
|                                                                                   | landscape and                         |
|                                                                                   | product information                   |
| ntuk akses diarea kampus langsung gunakan wifi kampus dan kunjungi laman          | Accounting                            |
| roauest.com                                                                       | • Finance                             |

• Etc.

Untuk akses diluar kampus : Username : UnivEsaUnggul Password : EsaUnggul&PQ2

# **Taylor & Francis**

E- Book Taylor & Francis adalah e-book di bidang sains, teknologi, teknik, kedokteran, humaniora, dan ilmu sosial.

E-book Taylor & Francis dapat diakses di area Universitas Esa Unggul

#### Akses Taylor & Francis

- Gunakan wifi kampus
  - Kunjungi laman <u>https://www.taylorfrancis</u>

(langsung otomatis ter log in atas nama Universitas Esa Unggul)

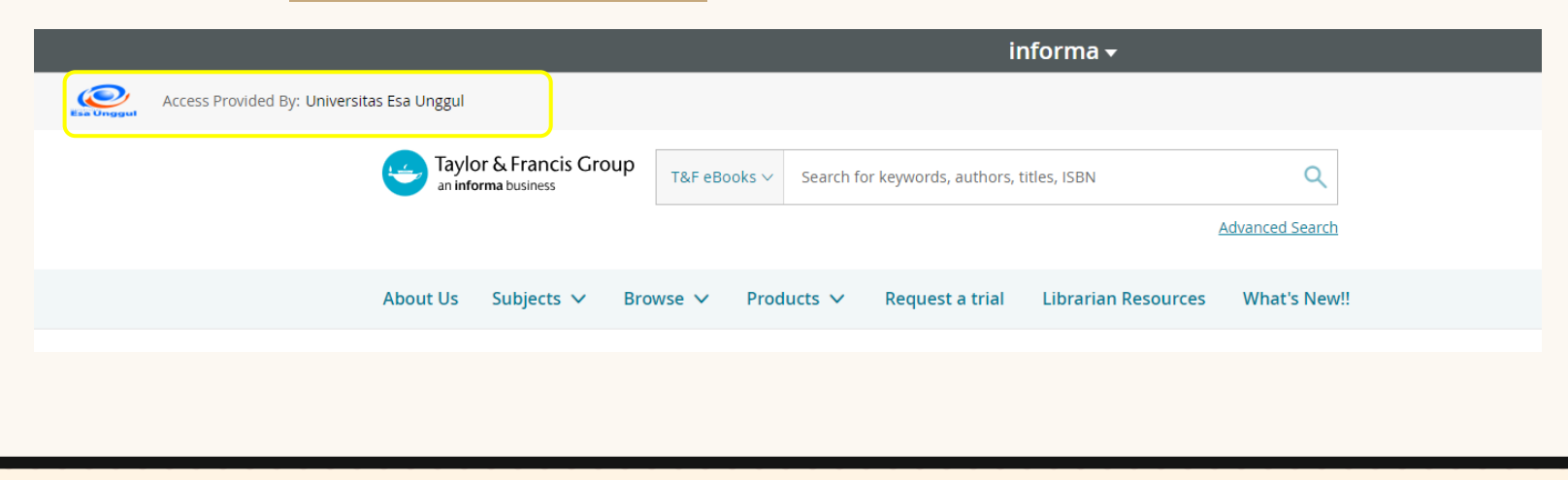

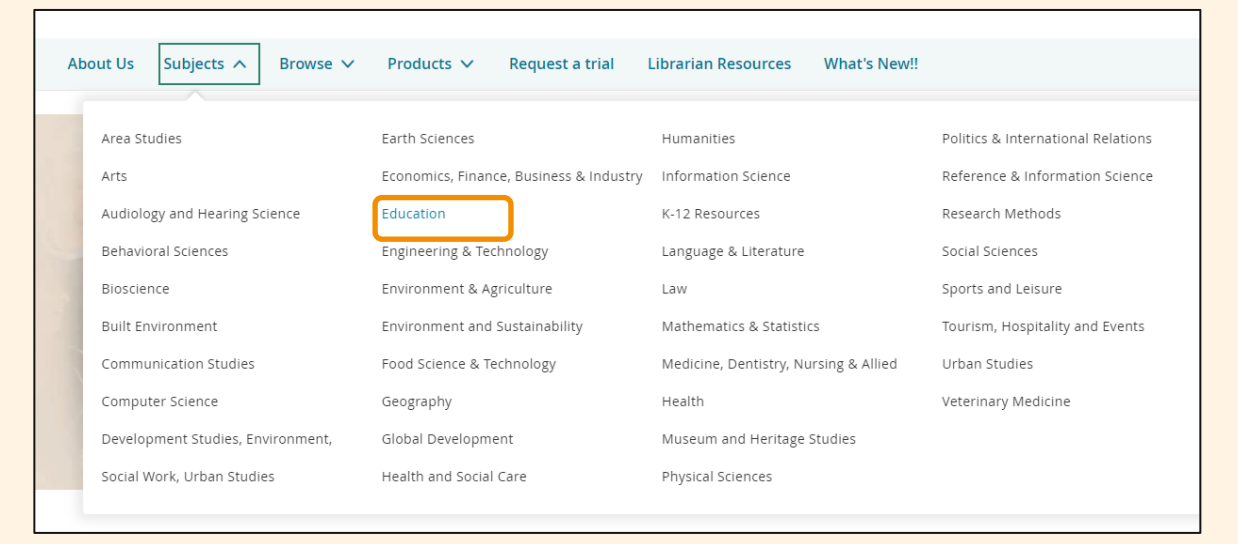

#### Pada halaman utama klik subject. Misal **"Education"**

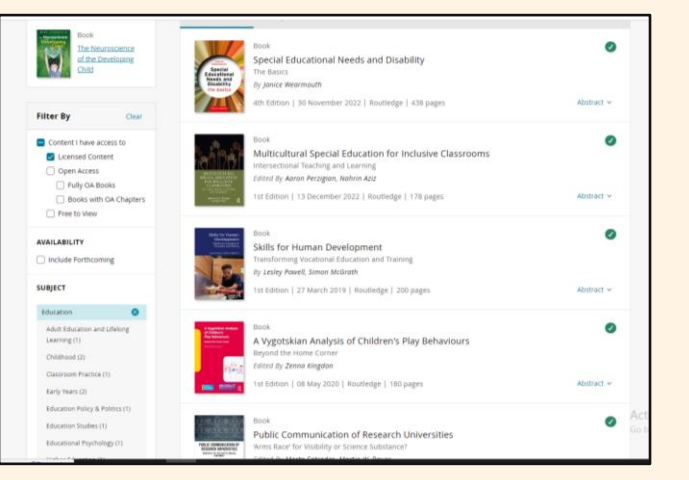

Pada bagian filter by klik "Licensed Content"

Koleksi yang bertanda centang hijau merupakan koleksi yang di miliki oleh perpustakaan

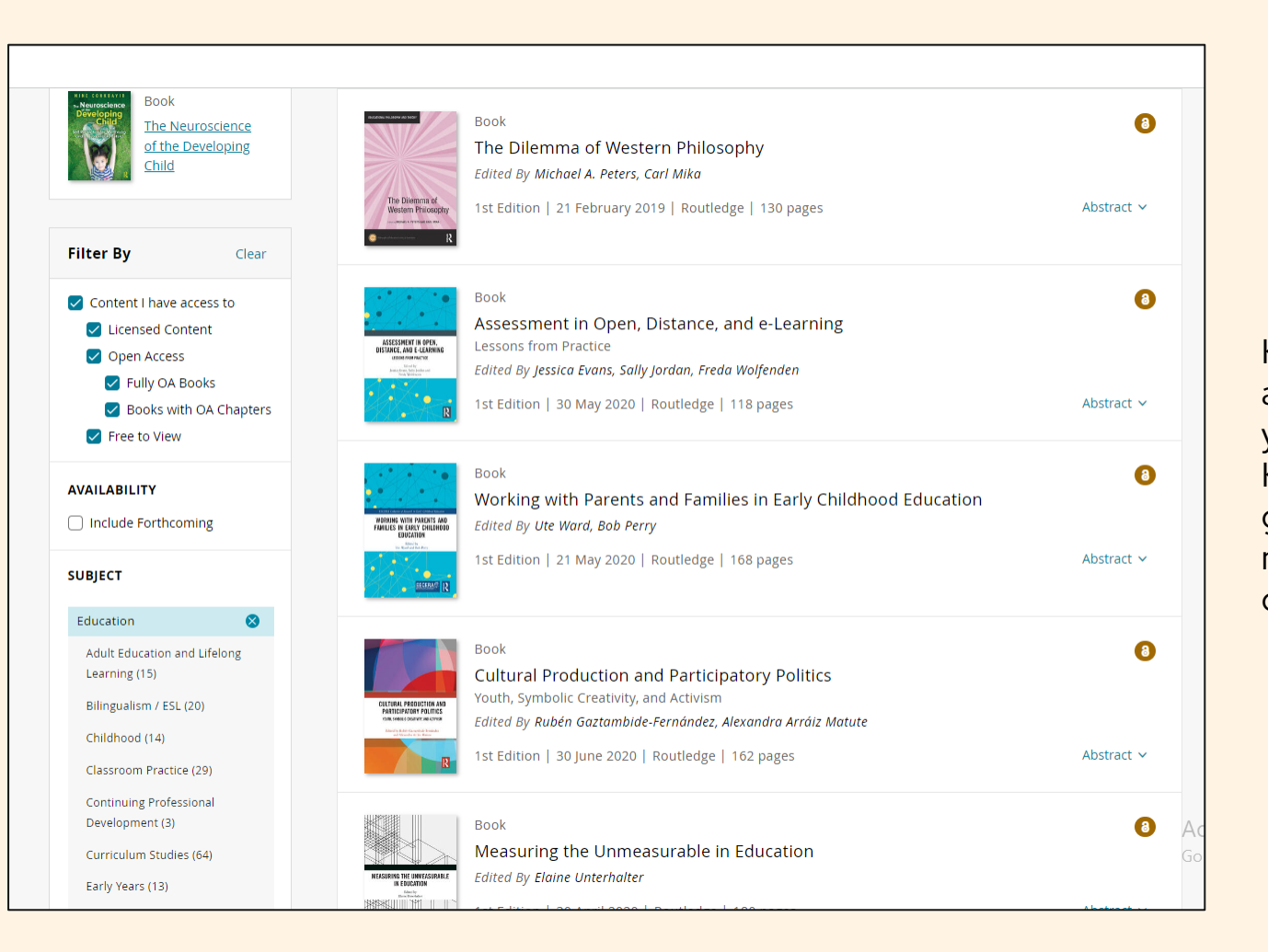

Klik "Content I have access to" untuk koleksi yang open access Koleksi yang bertanda gembok coklat merupakan koleksi open access

## **SCOPUS**

Scopus adalah database yang dimiliki dan dikelola oleh Elsevier yang merupakan salah satu penerbit karya ilmiah terkemuka di dunia. Saat ini, Scopus diketahui memiliki total 22 ribu lebih jurnal ilmiah dari berbagai bidang dan merupakan jurnal internasional bereputasi.

#### **Akses Scopus**

- Gunakan wifi kampus
- Kunjungi laman scopus.com

| ← → C 🛱 scopus.com/search/form.uni?disp                                    | lay=basic#basic                                                                                                    |                                                                                                    |                                                                                                    | * • • · · · · · · · · · · · · · · · · · |                                                        |
|----------------------------------------------------------------------------|----------------------------------------------------------------------------------------------------|----------------------------------------------------------------------------------------------------|----------------------------------------------------------------------------------------------------|-----------------------------------------|--------------------------------------------------------|
| Scopus                                                                     | Start exploring Documents Authors Researche Search entlie Acticle title, Alotzat, Keyeords + Add search Field ① Add date range Ach Search History Saved Searches | r Discovery Organizations           v         Search documents *            search documents search .>         Search searching and your history will appear history will appear history searching, see our search history searching, see our searching and your history searching, see our searching | Q Search Lists Sources SchValn ()<br>Brought to you by ()<br>Es Unggal University, Remo<br>I socrast<br>Remo<br>Remo | 窟 Create account Sign in                | Otomatis akan ter login akun<br>Universitas Esa Unggul |
| About Sco<br>What is Scope<br>Clanters over<br>Scopes AP<br>Privacy matter | pus                                                                                                    | Language<br>日本集成在本下る<br>通常展体中文版本<br>直整展現中文版本<br>Просметр версии на русским каме                                                                                                    | Customer Service<br>Help<br>Tatorius<br>Contact us                                                                                                    |                                         |                                                        |

#### Sosial Media Perpustakaan 个 999 Email : $\bullet \bullet \bullet$ library@esaunggul.ac.id -1 WhatsApp : B 085810194544 <mark>\_</mark>1313 1 899 Instagram : @ueulibrary 89 **Tlktok**: đ @ueulibrary

# Terima kasih

Selamat bergabung menjadi bagian dari Sivitas akademik Universitas Esa Unggul Selalu semangat dalam menuntut ilmu Sampai bertemu di Perpustakaan.

Tidak ada yang lebih menyenangkan dari pada menjelajahi perpustakaan."

- Walter Savage Landor

Salam Literasi.